## Como submeter o seu projeto ao CEP HUGG se seu vínculo for a UNIRIO

Passo 1: Cadastrar vínculo institucional na aba "Alterar meus dados"

| Portal do Governo Brasileiro |                                                                                               |                                   |                              |
|------------------------------|-----------------------------------------------------------------------------------------------|-----------------------------------|------------------------------|
| Plataforma<br>Brazil         |                                                                                               |                                   |                              |
| Público                      | Pesquisador CEP Alterar Meus Dados                                                            |                                   |                              |
| Cadastros                    | <u> </u>                                                                                      |                                   |                              |
|                              | GERIR PESQUISA 1                                                                              |                                   |                              |
|                              | Para cadastrar um novo projeto, clique aqui: Nova Submissão Para cadastrar projetos aprovados | anteriores à Plataforma Brasil, c | lique aqui: Projeto anterior |
|                              | BUSCAR PROJETO DE PESQUISA:                                                                   |                                   |                              |
|                              | Título do Projeto de Pesquisa:                                                                |                                   | CAAE:                        |
|                              | Pesquisador Responsável:                                                                      | Última Modificação:               | Tipo de Projeto              |
|                              | Palavra-chave:                                                                                |                                   | Selecione 6                  |

| DICIONAR INSTITUIÇÃO                            |                    |           |
|-------------------------------------------------|--------------------|-----------|
| Deseja vincular alguma Instituição de pesquisa? |                    |           |
| O Sim ○ Não                                     |                    |           |
| ADICIONAR INSTITUIÇÃO                           |                    |           |
| * Nome da Instituição:                          |                    | 3         |
|                                                 | Buscar Instituição |           |
| Órgão / Unidade:                                | 2                  |           |
|                                                 | _                  | Adicionar |
|                                                 |                    |           |

| CNPJ                   | Razão Social                                                 | Nome Fantasia | Situação | Órgão / Unidade                                     | Localização       | Ações |
|------------------------|--------------------------------------------------------------|---------------|----------|-----------------------------------------------------|-------------------|-------|
| 34.023.077/0005-<br>22 | Universidade Federal do Estado do Rio de<br>Janeiro - UNIRIO |               | Ativa    | UNIVERSIDADE FEDERAL DO ESTADO DO<br>RIO DE JANEIRO | RIO DE<br>JANEIRO | Ŀ. X  |
| 34.023.077/0002-<br>80 | Hospital Universitário Gaffree e<br>Guinle/HUGG/UNIRIO       |               | Ativa    |                                                     | RIO DE<br>JANEIRO | Ŀ. X  |

Passo 2: Na submissão de novo projeto, selecionar a Instituição proponente que direcionará ao CEP HUGG para apreciação.

| Plataforma<br>Brazil |         |                             |                  |                       |                                |                                |               |                     |
|----------------------|---------|-----------------------------|------------------|-----------------------|--------------------------------|--------------------------------|---------------|---------------------|
| 1                    | Público | Pesquisador                 | CEP              | Alterar Meus Dado     | s                              |                                |               |                     |
| Cadastros            |         |                             |                  |                       |                                |                                |               |                     |
|                      | 1       | ARIR PESQUISA               |                  |                       |                                |                                |               |                     |
|                      |         |                             |                  |                       |                                |                                |               |                     |
|                      |         | Para cadastrar um novo proj | eto, clique aqui | : Nova Submissão Para | cadastrar projetos aprovados a | anteriores à Plataforma Brasil | l, clique aqu | i: Projeto anterior |
|                      |         | BUSCAR PROJETO DE PESQ      | UISA:            |                       |                                |                                |               |                     |
|                      |         | Título do Projeto de Pesqu  | uisa:            |                       | 2                              |                                | CAAE:         |                     |
|                      |         | Pesquisador Responsáve      | l:               |                       |                                | Última Modificação:            |               | Tipo de Projeto     |
|                      |         |                             |                  |                       |                                |                                |               | Selecione 📀         |
|                      |         | Palavra-chave:              |                  |                       |                                |                                |               |                     |

| Você está em                                   | : Pesquisador > Cadasi                                       | tro de Projeto de Pesquis                    | a > Ir          | formações Preliminares                        |                |                                                     |                            |                                          |       |                                    |
|------------------------------------------------|--------------------------------------------------------------|----------------------------------------------|-----------------|-----------------------------------------------|----------------|-----------------------------------------------------|----------------------------|------------------------------------------|-------|------------------------------------|
|                                                | ormações 2                                                   | Área de Estudo                               | 3               | Desenho de<br>Estudo/Apoio Financeiro         |                | Detalhamento do<br>Estudo                           | 5                          | Outras Informações                       | 6     | Finalizar                          |
| Salvar/S<br>* A pesquis<br>partes dela,<br>Sim | air 3<br>sa envolve seres nuf<br>, incluindo o manejo<br>Não | manos, na qualidade d<br>de informações ou m | e par<br>ateria | ticipante da pesquisa<br>is? Maiores informaç | , ind<br>ões ' | ividual ou coletivam<br>ver <u>Resolução 466, F</u> | ente<br><mark>Resol</mark> | de forma direta ou in<br><u>ução 510</u> | diret | Próxima<br>a, em sua totalidade ou |
| * Informe o                                    | Modelo que deseja                                            | preencher                                    |                 |                                               |                |                                                     |                            |                                          |       |                                    |
| (O Modelo                                      | completo ainda não                                           | o está disponível para                       | аор             | úblico. Utilize o Mod                         | elo s          | implificado)                                        |                            |                                          |       |                                    |
| Simplific                                      | ado U Completo                                               | 0                                            |                 |                                               |                |                                                     |                            |                                          |       |                                    |

| lecione                                                                                                    | Sem<br>Proponente                          |
|----------------------------------------------------------------------------------------------------|--------------------------------------------|
|                                                                                                    | 4                                          |
|                                                                                                    |                                            |
| * Instituição Proponente: 🕕                                                                                 |                                            |
| <ul> <li>* Instituição Proponente: (i)</li> <li>✓ Selecione</li> </ul>                                      | Sem<br>Proponente                          |
| <ul> <li>Instituição Proponente: (1)</li> <li>Selecione</li> <li>34.023.077/0002-80 - Hospital L</li> </ul> | Jniversitário Gaffree e Guinle/HUGG/UNIRIO |